## How To Submit Your Final Technical Report to OSTI Via E-Link

Office of

Indian Energy

U.S. DEPARTMENT OF

To submit your Final Technical Report to the Office of Scientific and Technical Information (OSTI), go to the OSTI E-Link submission page at <a href="https://www.osti.gov/elink/2413-submission.jsp">https://www.osti.gov/elink/2413-submission.jsp</a>. There you will see the following webpage, where you will need to complete each required field (\* Required) to submit your Final Technical Report.

Tips for completing this online form and uploading your report:

- Hover the cursor over, or click on, the question marks above each data field to get additional detailed instructions.
- Convert your report to a single PDF document prior to uploading it.
- Once you have successfully uploaded your report, please notify your Project Officer and Project Monitor via email.
- If you take more than 30 minutes to fill out the form, you will receive a timeout message. If this happens, use the "Back" arrow or button on your browser to refill the form.

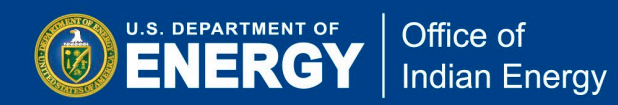

| 1. Product Description     | Submission of USDOE Scientific and Technical Information<br>(Step-by-step version of Announcement Notice 241.3)<br>(For use by Financial Assistance Recipients and Non-Major Site/Facility Management Contractors to |                                                                 |
|----------------------------|----------------------------------------------------------------------------------------------------|-----------------------------------------------------------------|
| 2. Product Type Info       | submit Final Technical Reports, Accepted Manuscripts of Journal Arti<br>STI products under an award; reference other Submission Options for                                                                          | cles, Conference Papers, and other<br>or Software and Datasets) |
| 3. Authors                 | * DOE Award/Contract Number ?<br>DE- 12345678                                                                                                    | Enter your DOE award                                            |
| 4. Content                 | Other Identifying Numbers ?                                                                                                    | number:<br>DE-IE0000XXX                                         |
| 5. Related Documents       | Enter other numbers that may aid in online retrieval                                                                                                    |                                                                 |
| 6. Contact Info            | (Click on a row below to Edit or Delete Award DOIs)                                                                                                    |                                                                 |
| 7. Upload/Link             | DOI * Funder                                                                                                    | \$                                                              |
| 8. Certifications          | No data available in table Showing 0 to 0 of 0 entries                                                                                                    |                                                                 |
| 9. Summary                 | * Recipient/Contractor (Organization) ?                                                                                                    |                                                                 |
| Select                     | Award Recipient                                                                                                    | Enter the name of the award recipient                           |
| Report' for STI            | Technical Report                                                                                                    | ~                                                               |
| Product Type               | <ul> <li>Report Type ?</li> <li>Final Technical Report O Technical Report Oth</li> </ul>                                                                                                    | er                                                              |
| Report Type:               | * Intellectual Property/Distribution Limitations ?                                                                                                    | Intellectual                                                    |
| select 'Final<br>Technical | UNL                                                                                                    | Limitations: select<br>'Unlimited'                              |
| Keport                     | Clear Access Limitations * Required Start Ov                                                                                                    | rer Previous Next                                               |
|                            |                                                                                                    |                                                                 |

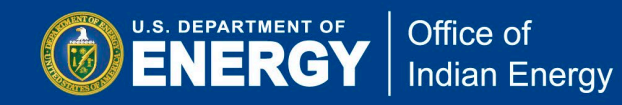

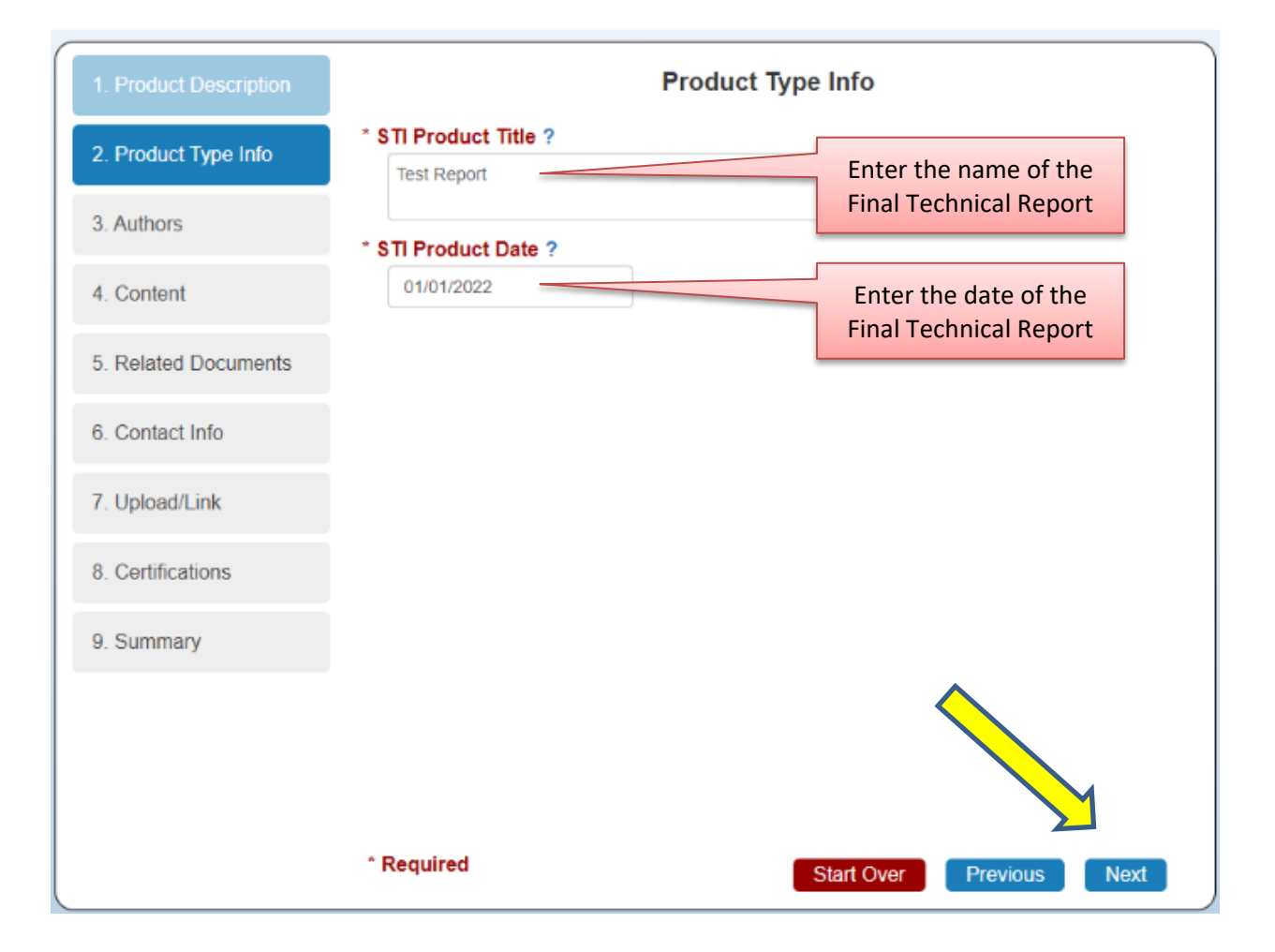

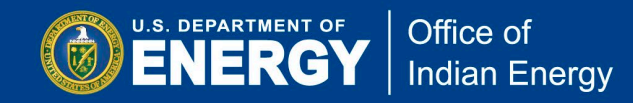

Enter the name of the primary author of the Final Technical Report. Click 'Add New Author' to include any additional authors, as needed.

Email: enter the primary author's email address.

**ORCID ID:** optional; not applicable.

Affiliation: this is typically the award recipient and may include the position title of the author(s).

**Note** that organization names or names of collaborations should not be entered into the author fields. Collaboration names and names of contributing organizations are entered into the Contributor Organization(s) field on the next screen

| 1. Product Description | Authors ?                                                                                                    |  |
|------------------------|----------------------------------------------------------------------------------------------------|--|
| 2. Product Type Info   | * AUTHOR(S) AND CONTRIBUTOR(S)<br>Show 10 - entries                                                                                                    |  |
| 3. Authors             | # Aname Email ORCID iD Affiliation Action                                                                                                    |  |
| 4. Content             | 1     Test Author       ● Add Author     ● Remove Last Entry       ○ Add Author     ● Remove Last Entry                                                                                                    |  |
| 5. Related Documents   | Showing 1 to 1 of 1 entries                                                                                                    |  |
| 6. Contact Info        | An <b>ORCID</b> identifier is a unique, persistent, identifying number assigned to a researcher that helps distinguish his or her research activities from others with similar names. For more information, visit orcid.org. |  |
| 7. Upload/Link         |                                                                                                    |  |
| 8. Certifications      |                                                                                                    |  |
| 9. Summary             |                                                                                                    |  |
|                        |                                                                                                    |  |
|                        | * Required Start Over Previous Next                                                                                                    |  |

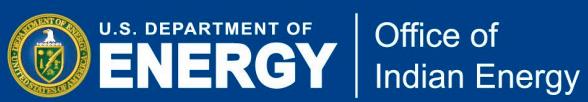

| 1. Product Description | Content                                                                          | Project                 |
|------------------------|----------------------------------------------------------------------------------|-------------------------|
| 2. Product Type Info   | Contributor Organization(s) ?                                                    | vendor(s)/contractor(s) |
| 2. Product type mile   | Enter names of organizations that provided significant assistance but not direct |                         |
| 3. Authors             | tunding                                                                          | Report/Product          |
|                        | * Report/Product Number ?                                                        | Number is a unique      |
| 4. Content             | DOE-TEST-11111-1                                                                 | identifier that you     |
|                        | * Sponsoring DOE Program Office ?                                                | create and place on the |
| 5. Related Documents   | USDOE Office of Indian Energy Policy & Programs (IE)                             | report itself           |
|                        | USDOE Office of Indian Energy Policy & Programs (IE)                             | report itsen.           |
| 6. Contact Info        |                                                                                  |                         |
| 7. Upload/Link         | * Description/Abstract ?                                                         | Use DOE, an acronym     |
| r. opidad/Link         | Test                                                                             | or name that identifies |
| 8. Certifications      |                                                                                  | the awardee/recipient   |
|                        | Subject Categories ?                                                             | organization, and the   |
| 9. Summary             | [Select Primary First]                                                           | final seven characters  |
|                        | Select all that apply. Entering subject categories may aid in the online search  | from your grant         |
|                        | and discovery of this research.                                                  | number.                 |
| Provide a clear,       | Clear Categories                                                                 |                         |
| concise, and publicly  | Keywords ?                                                                       |                         |
| releasable executive   |                                                                                  |                         |
| summary of the         |                                                                                  |                         |
| information            | * Required Start Over Previous Ne                                                | xt                      |
| contained in the       |                                                                                  |                         |
| report. The length     |                                                                                  |                         |
| should be no more      |                                                                                  |                         |
| than 5,000             |                                                                                  |                         |
| characters. To fill    |                                                                                  |                         |
| this field, you can    |                                                                                  |                         |
| cut and paste from     |                                                                                  |                         |
| any word processing    |                                                                                  |                         |
| file.                  |                                                                                  |                         |

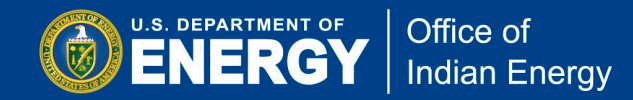

All fields in the Related Documents section are optional and are typically not applicable to Final Technical Reports affiliated with DOE Office of Indian Energy awards. However, you may complete any of the Related Documents fields as you see necessary and applicable to your Final Technical Report.

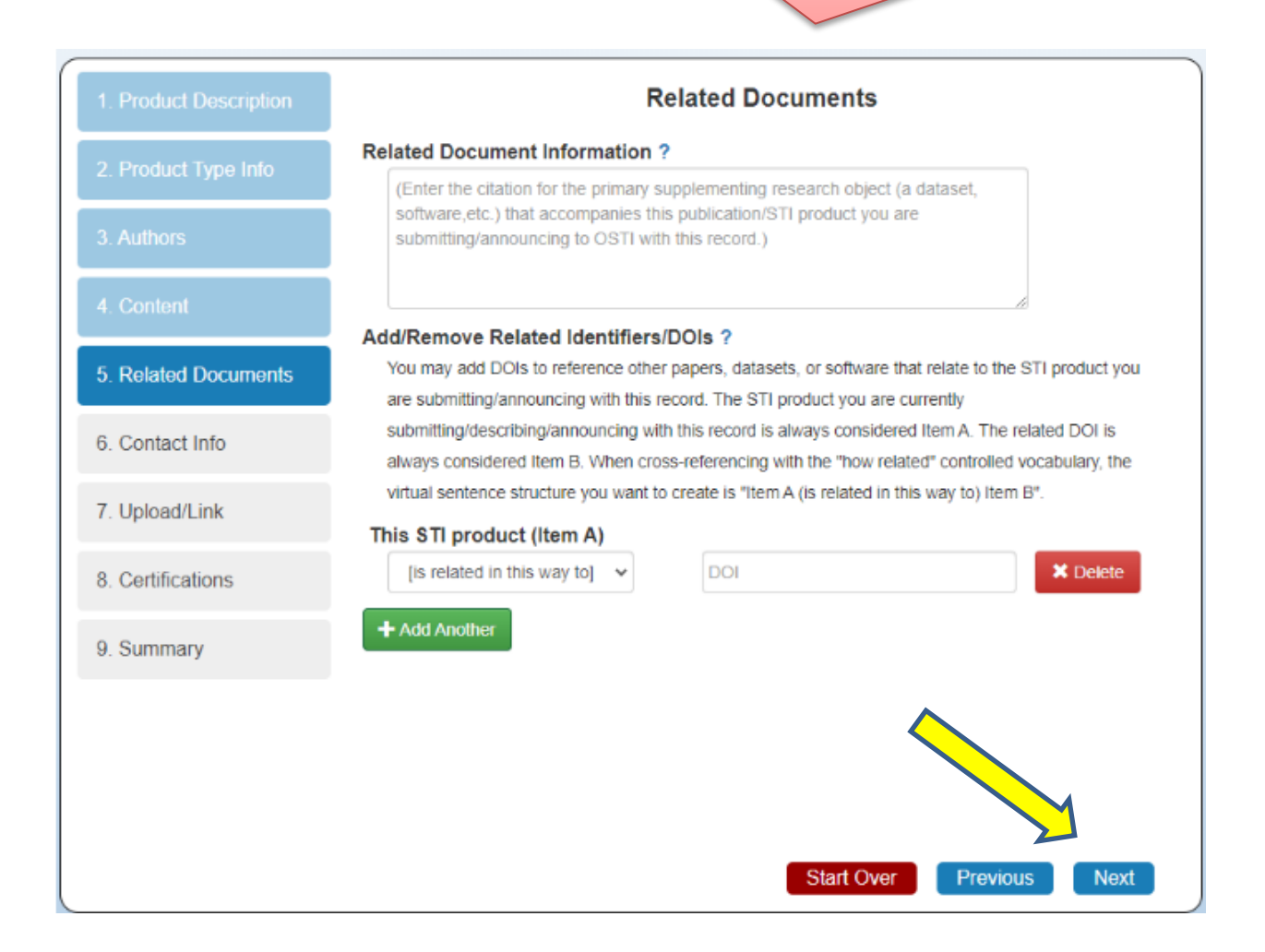

U.S. DEPARTMENT OF Office of Indian Energy

| 1. Product Description | Contact Info ?                                                                                                    |  |
|------------------------|----------------------------------------------------------------------------------------------------|--|
| 2. Product Type Info   | Provide the organization or individual name with corresponding contact information who<br>will serve as the point of contact for DOE if there are questions about the content of the<br>Technical Report. |  |
| 3. Authors             | * Name and/or Position                                                                                                    |  |
| 4. Content             | * Email                                                                                                    |  |
| 5. Related Documents   | * Phone                                                                                                    |  |
| 6. Contact Info        |                                                                                                    |  |
| 7. Upload/Link         | * Organization                                                                                                    |  |
| 8. Certifications      |                                                                                                    |  |
| 9. Summary             | Complete all required Contact info fields for the person who will act as the point of contact for the Final Technical Report, should any questions or issues need to be addressed.                        |  |
|                        | * Required Start Over Previous Next                                                                                                    |  |

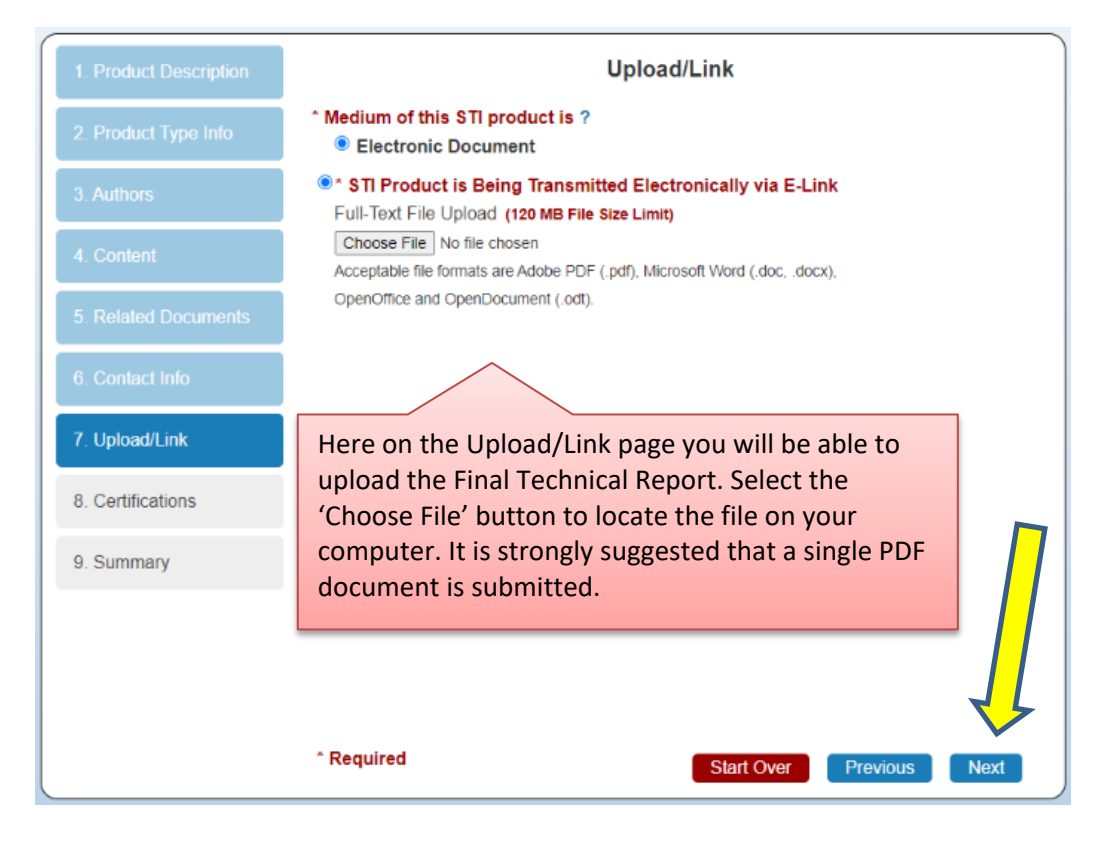

In the Certifications section, certify by clicking the check box, as shown, that the Final Technical Report does <u>not</u> contain: limited rights data (proprietary data), classified information, protected PII, information subject to export control classification, or other information not subject to release. Click Next to move on to the Summary page, where you can complete your submission.

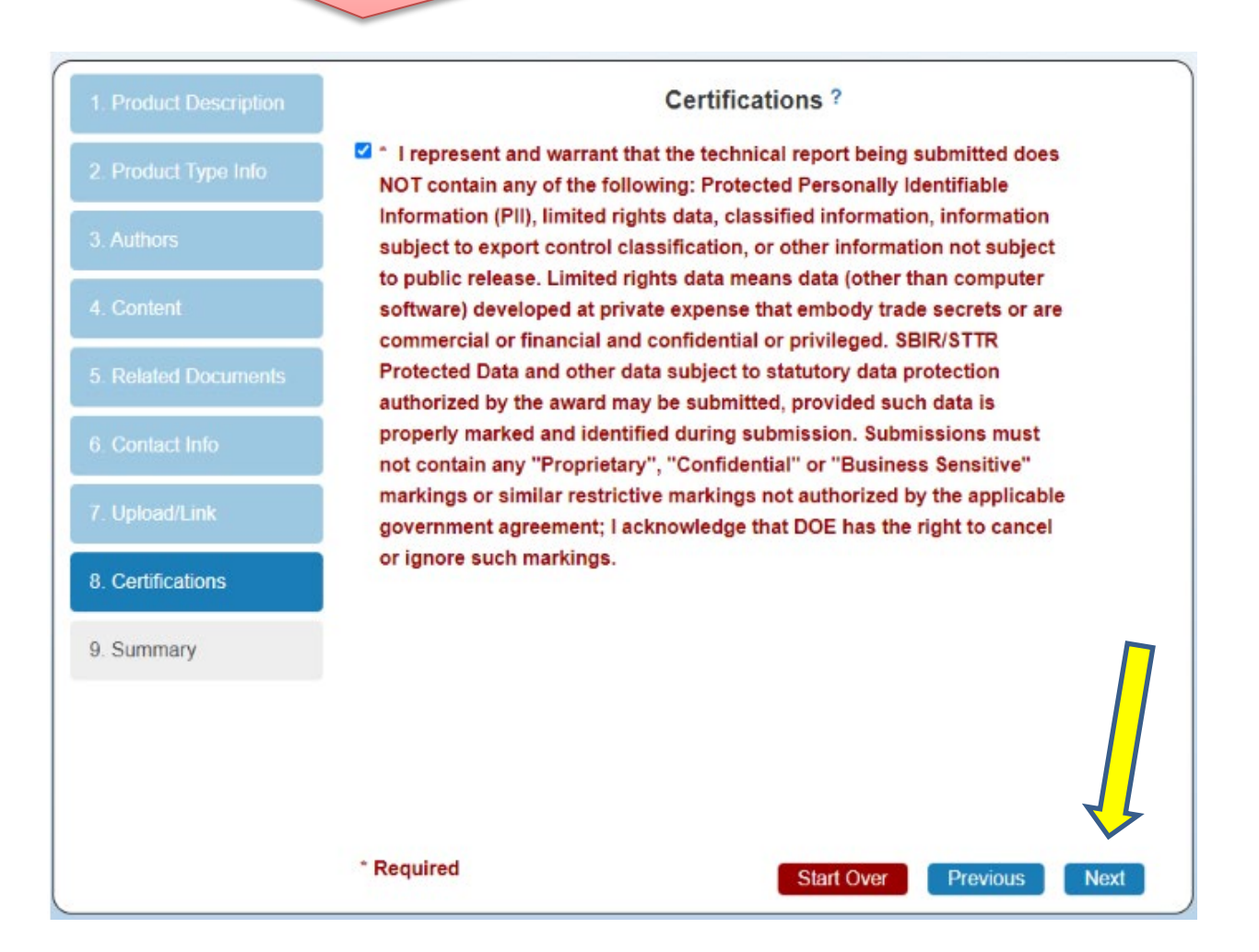

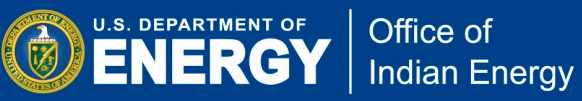

The Summary page, shown below, is where you complete your submission. Please carefully review the details to ensure accuracy and print a copy for your records. When ready, click 'Finish' to complete your submission.

**Reminder:** please notify your Office of Indian Energy Project Officer and Project Monitor, via email, that you have completed the submission of your Final Technical Report to OSTI.

| Product Description<br>DOE Award/Contract Number                               |                                                                                                    |
|--------------------------------------------------------------------------------|----------------------------------------------------------------------------------------------------|
| DOE Award/Contract Number                                                      |                                                                                                    |
|                                                                                | SC0012704                                                                                                    |
| Recipient/Contractor<br>(Organization)                                         | Test                                                                                                    |
| STI Product Type                                                               | Technical Report                                                                                                    |
| Report Type                                                                    | Final Technical Report                                                                                                    |
| Intellectual<br>Property/Distribution<br>Limitations                           | Unlimited                                                                                                    |
| Droduct Type Info                                                              |                                                                                                    |
| STI Product Title                                                              | Teet                                                                                                    |
| Publication/Issue Date                                                         | 01/01/2022                                                                                                    |
| Authors<br># Name<br>1)                                                        | ORCID<br>Test Test                                                                                                    |
| Content                                                                        |                                                                                                    |
| Report/Product Number                                                          | Test                                                                                                    |
| Sponsoring DOE Program<br>Office (IE) USDOE Office of Indian Energy Policy & F |                                                                                                    |
| Description/Abstract                                                           | Test                                                                                                    |
| Contact Info                                                                   |                                                                                                    |
| Name and/or Position Test<br>Email test@doe.gov                                |                                                                                                    |
|                                                                                |                                                                                                    |
| Organization                                                                   | Test                                                                                                    |
| Upload/Link                                                                    |                                                                                                    |
| Medium                                                                         | Electronic Document                                                                                                    |
| Transmission Information                                                       | Upload File STI Product is Being Transmitted Ele<br>nically via E-Link                                                                                                    |
|                                                                                |                                                                                                    |
|                                                                                | Report Type Intellectual Property/Distribution Limitations  Product Type Info STI Product Title Publication/Issue Date  Authors    Name 1)  Content  Content  Report/Product Number Sponsoring DOE Program Office Description/Abstract  Contact Info  Contact Info Email Phone Organization  Upload/Link Medium Transmission Information |